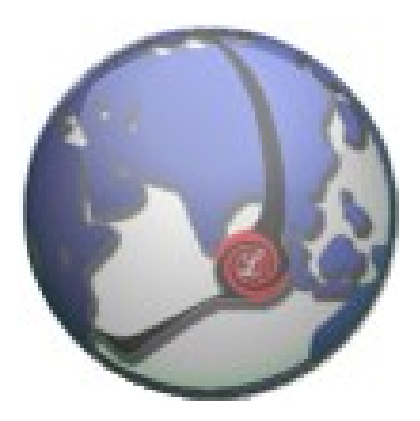

## LUXSYS Inc.

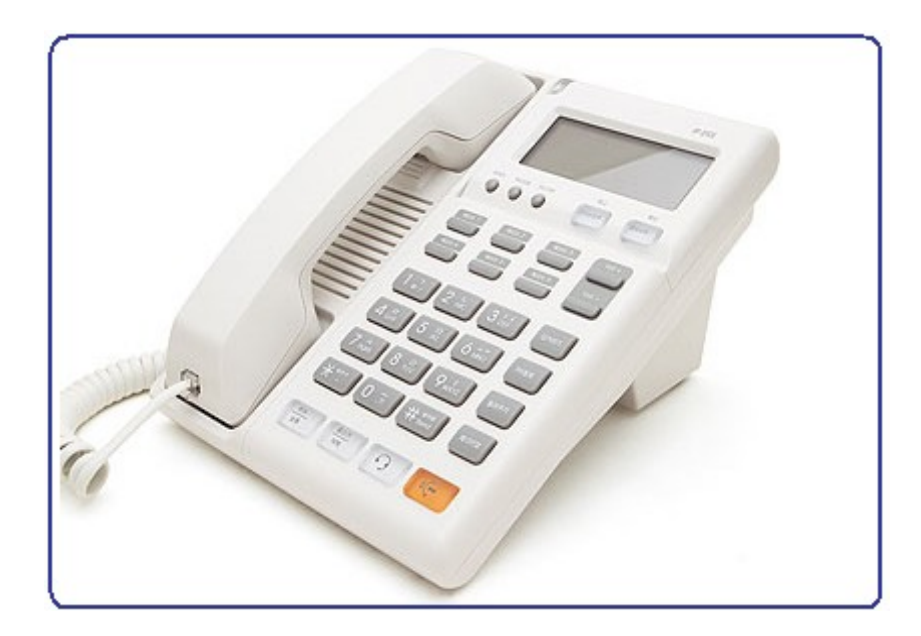

## 모임스톤 IP255-F/P/S/SA/FA 계열

IPC 최신 펌웨어 버전

www.luxsys.co.kr support@luxsys.net 웹브라우저에 IP PHONE 의 IP 하고 8000 나 88 포트를 치고 들어갑니다. 처음 기본의 아이 디 admin 하고 비밀번호는 9999 입니다. 최신 펌웨어 경우에는 웹 포트가 16000 나 62207 번입니다. 아이디는 admin 하고 비밀번호는 0819 입니다.

1. 로그인 한 후에 먼저 전화기 관리 항목에서 자동 설정 기능을 해제 합니다.

| 🥹Stonehenge IP255-S – Mozilla Firefox                                                                                                    | _0,                                                                                                    |
|----------------------------------------------------------------------------------------------------|----------------------------------------------------------------------------------------------------|
| <u>File E</u> dit <u>V</u> iew Hi <u>s</u> tory <u>B</u> ookmarks <u>T</u> ools <u>H</u> elp                                                                                                    |                                                                                                    |
| 🔇 🕞 C 🗙 🏠 🖉 http://192,168,14,190:8000/provis,html                                                                                                    | 🗘 • 🚺 Wikiped 🔎 🛃                                                                                                    |
| Home         통화 설정         전화기 설정         기능 설정         전화기 관리           Home         통화 설정         전화기 설정         기능 설정         전화기 관리           다시 시작         초기화         자동 설정         네트워크 관리         ·           · 자동 설정         ·         자동 설정         ·         ·         ·           · 자동 설정         ·         ·         ·         ·         ·         ·           · 자동 설정         ·         ·         ·         ·         ·         ·         ·         ·         ·         ·         ·         ·         ·         ·         ·         ·         ·         ·         ·         ·         ·         ·         ·         ·         ·         ·         ·         ·         ·         ·         ·         ·         ·         ·         ·         ·         ·         ·         ·         ·         ·         ·         ·         ·         ·         ·         ·         ·         ·         ·         ·         ·         ·         ·         ·         ·         ·         ·         ·         ·         ·         ·         ·         ·         ·         ·         ·         ·         · <th>PC저장및복구   소프트웨어<br/>PC저장및복구   소프트웨어<br/>PC저장및복구   소프트웨어<br/>PC저장및복구   소프트웨어<br/>PC저장및복구   소프트웨어<br/>PC저장및복구   소프트웨어<br/>PC저장및복구   소프트웨어<br/>PC저장및복구   소프트웨어<br/>PC저장및복구   소프트웨어</th> | PC저장및복구   소프트웨어<br>PC저장및복구   소프트웨어<br>PC저장및복구   소프트웨어<br>PC저장및복구   소프트웨어<br>PC저장및복구   소프트웨어<br>PC저장및복구   소프트웨어<br>PC저장및복구   소프트웨어<br>PC저장및복구   소프트웨어<br>PC저장및복구   소프트웨어 |
| 부팅시 시도 📈 사용                                                                                                    |                                                                                                    |
| 자동 시도 간격 3 (일)                                                                                                    |                                                                                                    |
| 자동 시도 시간 🔲 ~ 7 (0~24)                                                                                                    |                                                                                                    |
| 저장 변경 취소                                                                                                    |                                                                                                    |
|                                                                                                    |                                                                                                    |
| 완료                                                                                                    | 6 1                                                                                                    |

IP255-S/F/P/SA/FA 단말기를 최신 IPC 버전 펌웨어로 업그레이드를 합니다. SSW 버전에서 IPC 펌웨어로 변경했을데 펌웨어를 업그레이드 하기 전에 자동 업그레이드 기능을 해제 하고 공장 초기화 꼭 해야됩니다.

| 2. | 전화기 관리 | 항목 선택 | 하고 / | 서버타입 | 설정이 | IPC 로 | 되어 | 있는지 | 확인 | 합니다 |  |
|----|--------|-------|------|------|-----|-------|----|-----|----|-----|--|
|----|--------|-------|------|------|-----|-------|----|-----|----|-----|--|

| Internet SIP Phone IP255S.IPC |                         |                                                                                                    |  |  |
|-------------------------------|-------------------------|----------------------------------------------------------------------------------------------------|--|--|
| Home 통화 설정 전화                 | 기 설정 기능 설정 전화기 관리       |                                                                                                    |  |  |
| 다시 시작   초기화                   | 자동 설정   네트워크 관리   PC저장및 | 복구   소프트웨어   서버타입                                                                                                    |  |  |
| - 서버타입                        |                         |                                                                                                    |  |  |
| 서버타입                          | O SSW 🖲 IPC             | 서버타입 설정<br>서버타입은 서비스 가입시 이미<br>결정되어 있는 값입니다. 이 값을 임의로 변경할 경우 특정<br>설정값 및 전화기 동작방식이 변<br>경되어 전화서비스를 사용하지<br>못할 수도 있으므로 서비스 관리<br>자가 아니면 절대 변경하지 않기<br>를 권장합니다. |  |  |
|                               | 적용                      |                                                                                                    |  |  |
|                               |                         |                                                                                                    |  |  |

## 3. SIP 계정 등록 방법:

## 아이디/비밀번호가 안 맞으면 단말기의 아이피가 교환기에서 자동으로 자당 됩니다.

|                                                     | t SIP Phone IP255S.IPC     |                            |                                                                                    |
|-----------------------------------------------------|----------------------------|----------------------------|------------------------------------------------------------------------------------|
| Home 통화 설정<br>개정 설정   서버 설                          | 전화기 설정 기능<br>2정   서비스 설정   | 5 설정 전화기 관리<br>  음성 설정   고 | 급 설정                                                                               |
| • 개정 설정<br>사용자 ID<br>암호<br>인증 이름<br>표시 이름<br>도메인 이름 | 내선번호<br>암호<br>내선번호<br>내선번호 |                            | 계정 설정<br>서비스에 등록된 각 사용자 계정<br>정보를 기입하십시오.<br>계정이 등록되어 있지 않으면 서<br>비스를 이용하실 수 없습니다. |
|                                                     | 저장                         | 변경 취소                      |                                                                                    |

| 🥹Stonehenge IP255-S - Mozilla Firefox                                                                |         |
|----------------------------------------------------------------------------------------------------|---------|
| <u>F</u> ile <u>E</u> dit <u>V</u> iew Hi <u>s</u> tory <u>B</u> ookmarks <u>T</u> ools <u>H</u> elp |         |
| 🔇 🕞 C 🔀 🍙 http://192, 168, 14, 190:8000/sipaccount, html 🛛 🏠 📲 Wrł Wikipedi 🔎                        | 1 🛃 -   |
| Internet SIP Phone IP255-5<br>Home 통화 설정 전화기 설정 기능 설정 전화기 관리                                         |         |
| • 개정 설정         사용자 ID       3016         암호       ····································              |         |
| 저장 변경 취소                                                                                             |         |
| 완료                                                                                                   | 9 🛅 /i. |

4. 프럭시 서버 주소 하고 포트를 서버 설정 항목에서 입력 합니다.

| _  |                           |               |        | THUCH  | nee | SIF FIGHC IF20001FG                          |
|----|---------------------------|---------------|--------|--------|-----|----------------------------------------------|
| ſ  | Home 통화 설정                | 전화기 설정        | 기능 설정  | 전화기 관리 |     |                                              |
| 계정 | 명 설정   <mark>서버 설정</mark> | 서비스 설정        | 정   음성 | 결정     | 고급  | 설정                                           |
|    | ■ SIP 서버 설정               |               |        |        |     |                                              |
|    | 연결 종류                     |               |        |        |     | 🖸 SIP 서버 설정                                  |
|    | Registrar                 | 세버 아이피        | : 100  | 5      |     | 서비스를 이용하기 위해서는 사<br>용자 등록 정보를 유지, 관리하는       |
|    | Proxy                     | 서머 아이피        | : 100  | 5      |     | Registran 서버, 전화 서비스를<br>제공하는 Proxy 서비, 저하기아 |
|    | Outbound Proxy            | 비미이이 비사       | : 100  | 5      |     | 의 원활한 네트워크 환경을 유지<br>회과 인화 Outbound Provy 서  |
|    |                           | 🗹 Loose Routi | ng 사용  |        |     | 버의 이름과 사용 포트 번호를 정                           |
|    | 연결 종류                     | UDP 💌         |        |        |     | 확히 입력하여야 합니다.                                |
|    | Presence                  | 세버 아이피        | : 100  | 5      | l   |                                              |
|    | SMS                       | 세워 아이피        | : 100  | 5      |     |                                              |
|    | Outbound Proxy<br>For SMS | 서유 아이피        | : 100  | 5      |     |                                              |
|    |                           | 🗹 Loose Routi | ng 사용  |        |     |                                              |
|    | ■ 보조 서버                   |               |        |        |     |                                              |
|    | Registrar                 | 0.0.0.0       | : 506  | 0      |     |                                              |
|    | Proxy                     | 0.0.0.0       | : 506  | 0      |     |                                              |
|    | Outbound Proxy            | 0.0.0.0       | : 506  | 0      |     |                                              |
|    | Presence                  | 0.0.0.0       | : 0    |        |     |                                              |
|    | SMS                       | 0.0.0.0       | : 0    |        |     |                                              |
|    | Outbound Proxy<br>For SMS | 0.0.0.0       | : 0    |        |     |                                              |
|    |                           | 저장            | 변      | 경 취소   |     |                                              |

Internet SIP Phone IP255S.IPC

SMS/BLF 문자 서비스 부가 기능 사용 경우에는 SMS 서버도 같이 입력 해야 합니다.

| ſ  | Hamo 통화 설정                            |                   | - MR  | 제 쉽 기 관리 |                                              |
|----|---------------------------------------|-------------------|-------|----------|----------------------------------------------|
|    | ····································· | 신화기 일상 기기         | - 연경  | 신와가 군다   | )그 성제                                        |
| 10 | ) 20   <b>~10120</b>                  | 1 40-20           |       | 250   1  | - 4 20                                       |
|    | ■ SIP 서버 설정                           |                   |       |          |                                              |
|    | 연결 종류                                 | UDP 💌             |       |          | □ SIP 서버 설정                                  |
|    | Registrar                             | 192.168.1.1       | : 100 | )5       | 서비스를 이용하기 위해서는 사<br>용자 등록 정보를 유지, 관리하는       |
|    | Proxy                                 | 192.168.1.1       | : 100 | )5       | Registran 서버, 전화 서비스를<br>제공하는 Provy 서비, 전하기이 |
|    | Outbound Proxy                        | 192.168.1.1       | : 100 | )5       | 의 원활한 네트워크 환경을 유지                            |
|    |                                       | Loose Routing /   | 사용    |          | 하기 위한 Outbound Proxy 제<br>버의 이름과 사용 포트 번호를 정 |
|    | 연결 종류                                 |                   |       |          | 확히 입력하여야 합니다.                                |
|    | Presence                              | 192.168.1.1       | : 100 | )5       |                                              |
|    | SMS                                   | 192.168.1.1       | : 100 | )5       |                                              |
|    | Outbound Proxy<br>For SMS             | 192.168.1.1       | : 100 | )5       |                                              |
|    |                                       | 🗹 Loose Routing / | 사용    |          |                                              |
|    | • 보조 서버                               |                   |       |          |                                              |
|    | Registrar                             | 0.0.0.0           | : 506 | 60       |                                              |
|    | Proxy                                 | 0.0.0             | : 506 | 60       |                                              |
|    | Outbound Proxy                        | 0.0.0             | : 506 | 60       |                                              |
|    | Presence                              | 0.0.0             | : 0   |          |                                              |
|    | SMS                                   | 0.0.0             | : 0   |          |                                              |
|    | Outbound Proxy<br>For SMS             | 0. 0. 0. 0        | : 0   |          |                                              |
|    |                                       |                   |       |          |                                              |
|    |                                       | 저장                | Ę     | 1경 취소    |                                              |

5. 단겨받기 코드가 설정 되어 있는지 확인 합니다.

| ſ  | Home 통화 설정                                                                                                    | 전화기 설정 기능 설정 전화기 관리                                                                                                    |                                                                                                    |
|----|----------------------------------------------------------------------------------------------------|----------------------------------------------------------------------------------------------------|----------------------------------------------------------------------------------------------------|
| 계정 | 8 설정   서버 설정                                                                                                    | 5   <mark>서비스 설정</mark>   음성 설정   고                                                                                                    | 급 설정                                                                                                    |
|    | • 서비스 설정                                                                                                    |                                                                                                    |                                                                                                    |
|    | <ul> <li>서비스 설정</li> <li>다이얼 규칙</li> <li>자동지역번호<br/>적용 예외<br/>국제전화사전<br/>선택</li> <li>사전선택 규칙</li> <li>발신 제한</li> <li>발신 제한</li> <li>방신지한규칙</li> <li>양겨받기 코드</li> <li>VMS 코드</li> <li>통화 내역으로<br/>전화 걸기</li> <li>보류 방법</li> <li>Transfer Type</li> <li>MWI Subscribe</li> <li>원격 설정</li> <li>Remote Call<br/>Control Type</li> <li>SMS 코드</li> <li>SMS 코드</li> <li>Presence</li> </ul> | (X * #)X+#<<br>DX+ 1X+ *X+ #X+ XXXXXX XXX XX<br>□ A\B<br>- A\B<br>*98<br>*44<br>□ 표A  0  AB<br>RFC2327 ▼<br>tranfer-07 ▼<br>□ A\B<br>✓ Auto Answer □ Event Talk<br>□ Event Hold □ Event Conf<br>□ Event Cfg<br>Broadsoft ▼<br>text/plain ▼ | <ul> <li>□ 국제전화 사전선택</li> <li>서비스고객이 국제전화를 사용할<br/>때 고객이 선택한 사전선택 번호<br/>로 전화를 걸도록 합니다.</li> <li>□ COO열 규칙<br/>서비스 고객이 쉽고 편리하게 서<br/>비스를 이용할 수 있도록 전화기<br/>에 내장된 다이얼 규칙을 보여줍<br/>니다.</li> <li>예를 들어 11로 시작하는 세자리<br/>번호(11X)는 긴급 통화이므로<br/>Send 버튼을 누르지 않아도 다<br/>이얼이 전송되며, 같은 서비스 그<br/>중으로 등록된 다른 전화의 벨이<br/>울릴 때 당겨받기 코드가 등록된<br/>PICK UP버튼을 누르면 전화를<br/>대신 받을 수 있습니다.</li> </ul> |
|    | Publish To<br>Header                                                                                                    |                                                                                                    |                                                                                                    |
|    |                                                                                                    | 저장 변경 취소                                                                                                    |                                                                                                    |

6. 음성 설정 메뉴에서 CNG 기능 하고 G729B 코덱을 해제 하고 DTMF 방식을 In-Audio 로 설정 하면 됩니다. 헨드셋 하고 헫셋 마이크 값을 -7 데시벨로 설정 합니다.

| Но   | ome        | 통화       | 설정 전화기      | 설정 기능             | 설정 전    | !화기 폰  | 관리 |                                                                  |
|------|------------|----------|-------------|-------------------|---------|--------|----|------------------------------------------------------------------|
| 개정 ; | 실정         | I MI     | 배 설정   사    | (비스 설정            | 음성 실    | 정      | D; | 3 설정                                                             |
|      | <u></u> 으  | 성 성정     |             |                   |         |        | _  |                                                                  |
|      |            |          |             |                   |         |        |    |                                                                  |
|      |            | MD       |             | - 사용              |         |        |    | ₩ 음성 결성<br>¥AD : 통화중 묵음 일 경우 데이                                  |
|      | C          | NG       |             | □ 사용              |         |        |    | 터 전송을 하지 않아 네트워크 트                                               |
|      | 빈          | 향 제거 :   | 중지          | □ 사용              |         |        |    | 예획을 입고 세계 우는 기능을 입<br>니다.(CNG 패킷 전송)                             |
|      | R          | TP를 통한   | DTMF        | ☑ 사용<br>○ RFC2833 | ⊙ In-A  | udio   |    | CNG : 통화중 CNG 패킷을 받으<br>면 미세한 잡음을 재생 하여 통화<br>주의 것은 의지 하도로 하는 기능 |
|      | D          | TMF Pay  | load Type   | 101 (96~1)        | 27)     |        |    | 을 합니다.                                                           |
|      | S          | IP를 통힌   | DTMF        | 🗌 INFO Met        | hod     |        |    | DIMF 신호:0~9 번호,*,#<br>버튼을 누를 때 나는 소리                             |
|      | I          | NFO DTM  | IF 방법       | DTMF-Rela         | У       | ~      | ]  | (DTMF)를 상대방에게 보내는 방<br>식을 선택합니다.                                 |
|      | м          | in. DTMF | F Play Time | 100 (80~5)        | 00)     |        |    |                                                                  |
|      | н          | andset r | nic         | -7 (-37~1         | L8데시벨)  | -7 - 4 | 러저 | <mark>고고믹 설정</mark><br>○ 씨이 데이터로 마르노 크레 조                        |
|      | н          | eadset r | nic         | -7 (-37~1         | L8데시벨)  | -, 5   | 20 | 음성을 데이터도 만드는 고액 용<br>류를 선택하고, 어떤 코덱으로 통                          |
|      | s          | peaker r | nic         | 0 (-37~1          | L8데시벨)  |        |    | 화를 먼저 시도할 것인지 순서를<br>결정합니다.                                      |
|      | C          | 폴트 지단    | មេា         | 🗆 사용              |         |        |    |                                                                  |
|      | Х          | 터버퍼 초    | 소값          | 0 (0~25           | 0 msec) |        |    |                                                                  |
|      | Л          | 터버퍼 초    | ICHEX       | 0 (0~250 msec)    |         |        |    |                                                                  |
|      | Х          | 터버퍼 콜    | 동도시간        | 0 (0~250 msec)    |         |        |    |                                                                  |
|      | Fixed 지터버패 |          | ☑ 사용        |                   |         |        |    |                                                                  |
|      | • <b>ਦ</b> | 덱 실정     |             |                   |         |        | _  |                                                                  |
|      |            |          |             | 코덱 종류             | 시간      | 사용     |    |                                                                  |
|      |            |          | C CODEC 1   | uLaw              | 20      |        |    |                                                                  |
|      |            | Up       | C CODEC 2   | ALaw              | 20      |        |    |                                                                  |
|      |            | Down     | C CODEC 3   | 729A              | 20      |        |    |                                                                  |
|      |            |          | C CODEC 4   | 729B              | 20      |        |    |                                                                  |

7. 고급 설정 항목에서 RTP 포트 설정이 10000 하고 65000 사이에 설정 해야 됩니다.

|    | Home 통화 설정 전화기                  | 설정 기능 설정 전화기 관리                         |                                        |
|----|---------------------------------|-----------------------------------------|----------------------------------------|
| 계경 | [설정   서버설정   k                  | 1비스 설정   음성 설정   고·                     | 급 설정                                   |
|    | ■ 고급설정                          |                                         |                                        |
|    | 로컬 SIP 포트                       | 1005 (기본값 5060)                         | 🖸 고급 설정                                |
|    | 재 등록 간격                         | 3600 (초)                                | 로컬 SIP 포트 번호는 반드시 필<br>요한 경우만 변경하십시오.  |
|    | 등록 실패시 재 시도 간격                  | 60 (초)                                  | 최적의 서비스 상태를 유지하기<br>위해 전하기는 서비스에 주기전   |
|    | Proxy-Require Header            |                                         | 으로 재동록하여 동록된 데이터<br>은 개시되고 서비스 여경이 22기 |
|    | Ping전송 간격                       | 0 (초)                                   | 명 재시도 간격으로 서비스 등록                      |
|    | SIP T1 Timer                    | 500 (밀리초)                               | 을 시도합니다.                               |
|    | SIP T2 Timer                    | 4000 (밀리초)                              | SIP Session Timer                      |
|    | SIP MAX. Transaction<br>Timer   | 32000 (밀리초)                             | 네트윅이 끊기거나 비정상적으로<br>세션이 종료된 경우 네트워크 문  |
|    | PRACK                           | 사용 안함 💌                                 | 제가 생길 수 있습니다.<br>저하기야 서비스 서비트 이름 받     |
|    | DNS Cache                       | In One Call 💌                           | 지하기 위해 정해진 패킷을 보내                      |
|    | Match To Tag                    | ☑ 사용                                    | 응영적으로 세션이 유지되고 있<br>음을 확인합니다.          |
|    | Unregister on booting           | □ 사용                                    |                                        |
|    | Contact Include Sip<br>Instance | □ 사용                                    | RTP/RTCP 포트 번호와 전송간                    |
|    | Escape #                        | ☑ 사용                                    | 격은 네트워크의 관리자에게 확<br>인하며 설정하십시오.        |
|    | SIP Session Timer               |                                         |                                        |
|    | 최대 유지 시간                        | 0 (초)                                   |                                        |
|    | 최소 시간                           | 0 (초)                                   |                                        |
|    | Force Session Timer             | □ 사용                                    |                                        |
|    | SIP Presence Timer              |                                         |                                        |
|    | 재 등록 간격                         | 3600 (초)                                |                                        |
|    | 등록 실패시 재 시도 간격                  | 60 (초)                                  |                                        |
|    | Subscribe Expiration            | 3600 (초)                                |                                        |
|    | RTP/RTCP                        |                                         |                                        |
|    | RTP 포트                          | 30000 <mark>~ 30006</mark> (1024~65532) |                                        |
|    | RTCP 포트                         | 30001 ~ 30007 (1025~65533)              |                                        |
|    | RTCP전송 간격                       | 15 (초)                                  |                                        |

컴퓨터를 아이피 전화기에 연결 해서 같이 사용하시면 IP QoS 세팅을 설정 해야됩니다. SIP ToS (96 나 184) 하고 RTP ToS 를 184 로 설정 하면 됩니다.

| 🥹 Stonehenge IP255-S - Mozilla Firefox                                                                                      | _ <b>_</b> _×                                                                                                    |
|----------------------------------------------------------------------------------------------------|----------------------------------------------------------------------------------------------------|
| <u>File Edit View History Bookmarks Tools H</u> elp                                                                         |                                                                                                    |
| C X A   @ http://192,168,14,190:8000/vlan,html                                                                              | ि र 🛛 W र Wikipec 🔑 📝 र                                                                                                    |
|                                                                                                    |                                                                                                    |
| Home 통화 설정 전화기 설정 기능 설정 전화기 관리                                                                                              |                                                                                                    |
| 암호 설정   네트워크   ¥LAN/QoS  시간                                                                                                 | 설정                                                                                                    |
| ■ VLAN(가상 LAN) 설정                                                                                                    |                                                                                                    |
| <ul> <li>□ 사용</li> <li>전화기 VLAN ID</li> <li>□ (0~4094)</li> <li>PC 포트</li> <li>PC 포트 VLAN ID</li> <li>□ (0~4094)</li> </ul> | ▶ VLAN설정<br>VLAN은 위치와 장소에<br>상관없이 사용자들을 워크그룹<br>단위로 묶을 수 있게 해 주는<br>기술입니다.                                                                          |
| • QoS 설정<br>802.1p<br>전화기 우선 순위 ① (0~7)<br>PC 우선 순위 ② (0~7)<br>IP QoS ☑ 사용                                                  | ○ QoS설정<br>QoS(Quality of Service)란<br>네트워크 트래픽의 중요도에<br>따라 서비스 수준을 차등화<br>하며 서비스의 품질을 향상<br>시키는 기술입니다. 이 두가지 네트워크 기술의<br>설정은 네트워크 관리자에게<br>무의하십시오. |
| SIP ToS 96 (0~255)<br>RTP ToS 184 (0~255)<br>저장 변경 취소 기본값                                                                   |                                                                                                    |
| Done                                                                                                    |                                                                                                    |

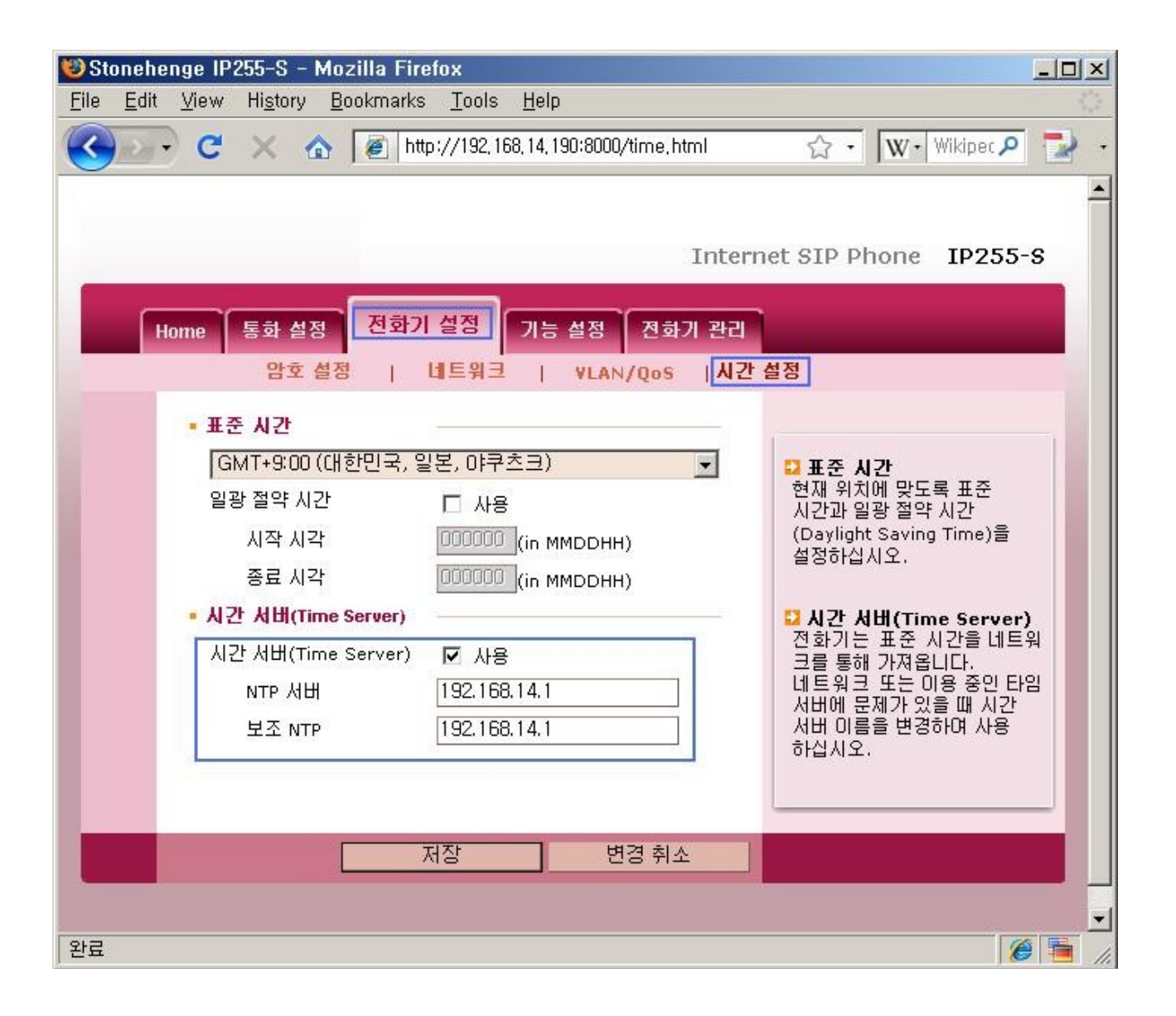

| ſ | Home 통화설정 전화기     | 설정 기능 설정 전화기 관리  |                                        |
|---|-------------------|------------------|----------------------------------------|
|   | 전화기 기능   단축 (     | 과이얼 버튼   멀티 넘버 링 | 전화 번호부                                 |
|   | ■ 전화기 기능          |                  |                                        |
|   | 기본 벨 소리           | 벨소리 4 🔻          | 🖏 제하기 기능                               |
|   |                   |                  | 10번 벨소리를 선택하면 전화가                      |
|   | 자동 전화 연결          | 사용 안함            | 왔을 때 엘은 출리시 않고 전화기<br>의 LED만 깜박입니다.    |
|   | 수신 전환 번호          |                  | HOLD 버튼을 누르면 통화 대기                     |
|   | 자동 받기 번호들         | 1                | 중인 전화와 연결됩니다.                          |
|   | 헤드셋 자동 연결         | □ 사용             | 자동 다이얼 전송 기능을 사용하                      |
|   | 통화중 대기            | □ 사용             | 면 SEND 버튼을 누드시 않아도<br>다이얼 대기시간 이후에 자동으 |
|   | 자동 다이얼 전송         | ☑ 사용             | 로 전화를 겁니다.                             |
|   | 다이얼 대기시간          | 5 (2~30) (초)     | 자동지역번호에 입력된 지역으로<br>저희화 때는 지역버추를 느르지   |
|   | 발신 대기시간           | 0 (0~120) (초)    | 영화을 때는 지역전호를 부르지<br>않아도 됩니다.           |
|   | 자동지역번호            | 🗖 사용             |                                        |
|   | 지역번호              | Offhook Add 🗖 사용 |                                        |
|   | 외부연결음             | 🗖 사용             |                                        |
|   | 외부연결번호            | (0~999)          |                                        |
|   | 외부다이얼톤            | ■ 사용             |                                        |
|   | DTMF Trunk        | 🔎 POTS 🖷 IP      |                                        |
|   | Hook Flash 간격     | 0 (밀리초)          |                                        |
|   | Offhook 자동발신      | □ 사용             |                                        |
|   | 발신번호              |                  |                                        |
|   | Conference Server | □ 사용             |                                        |
|   | Conference No.    |                  |                                        |
|   | 폰북이름 우선표시         | □ 사용             |                                        |
|   |                   | 저장 변경 취소         |                                        |

| Hor | me 통화 설정 전호                                           | ·기 설정 기능 설정      | 경 전화기 관리     |                                          |
|-----|-------------------------------------------------------|------------------|--------------|------------------------------------------|
|     | 암호 결정 🔰                                               | 네트워크   VI        | LAN/QoS   시간 | 결정   언어                                  |
|     | ■ IP 주소                                               |                  |              |                                          |
|     | 〇 유동 IP 📝 빠르)                                         | 11 받기            |              | ☑ IP 주소                                  |
|     | ⓒ 고정 IP                                               |                  |              | 설치된 네트워크 환경에 맞게 IP<br>조소를 성정해야 한다다.      |
|     | IP 주소                                                 | 192.168.14.229   |              | 네트윅 관리자에게 확인 후 설정                        |
|     | 서보넷 마스크                                               | 255, 255, 255, 0 |              | 아입지도.<br>유동 IP(DHCP) 설정을 사용할             |
|     | 게이트웨이                                                 | 192.168.14.1     |              | 경우, 빠르게 알기를 선택해 놓으<br>면 다음부터는 신속하게 IP 주소 |
|     | O PPPoE(ADSL)                                         |                  |              | 가 설정됩니다.                                 |
|     | 사용자 아이디                                               |                  |              | ☑ DNS서비 설정                               |
|     | 암호                                                    |                  |              | DNS 서버는 도메인 이름을 IP<br>조소로 바뀌 조득 서비스를 제공  |
|     | mss                                                   | 1452             |              | 합니다.<br>네트이크 까기자에게 모이차 슈                 |
|     | ■ DNS 서비 성경                                           |                  |              | 에드워크 된디자에게 문격한 후<br>정확히 입력하십시오.          |
|     |                                                       | 192 168 14 1     |              |                                          |
|     | 보조 DNS                                                | 192 168 14 1     |              |                                          |
|     | • NAT 설정                                              | 132,100,14,1     |              |                                          |
|     | о ив                                                  |                  |              |                                          |
|     | ◇ 지흥<br>사설 IP                                         | 192,168,0,1      |              |                                          |
|     | ···은···<br>······························             |                  |              |                                          |
|     | <ul> <li>이 사용 관람(느위치 0</li> <li>DHCP 서버 설정</li> </ul> | ·= ±=)           |              |                                          |
|     | □ 사용                                                  |                  |              |                                          |
|     | 시작 주소                                                 | 192,168.0,100    |              |                                          |
|     | 단말 개수                                                 | 1                |              |                                          |
|     | • 웹 환경                                                |                  |              |                                          |
|     | 포트                                                    | 8000             |              |                                          |
|     | ▪ 롄 포트 설정                                             | I                |              |                                          |
|     | 랜 포트 설정                                               | Auto 💌           |              |                                          |
|     |                                                       |                  |              |                                          |
|     |                                                       | 저장               | 변경 취소        |                                          |

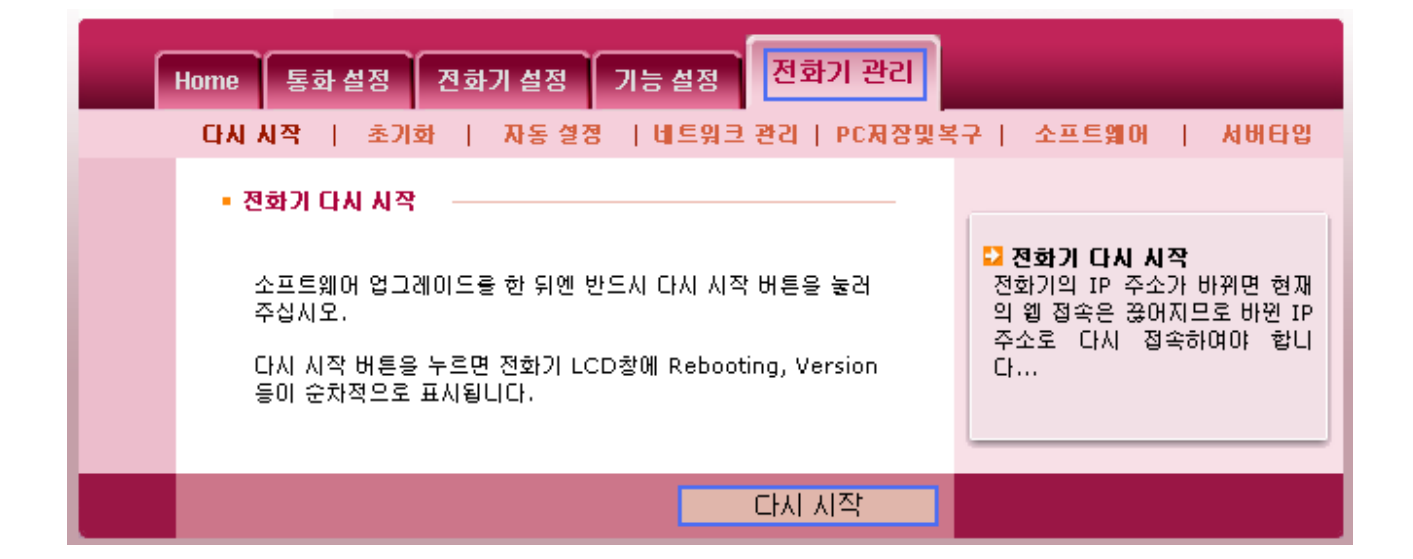

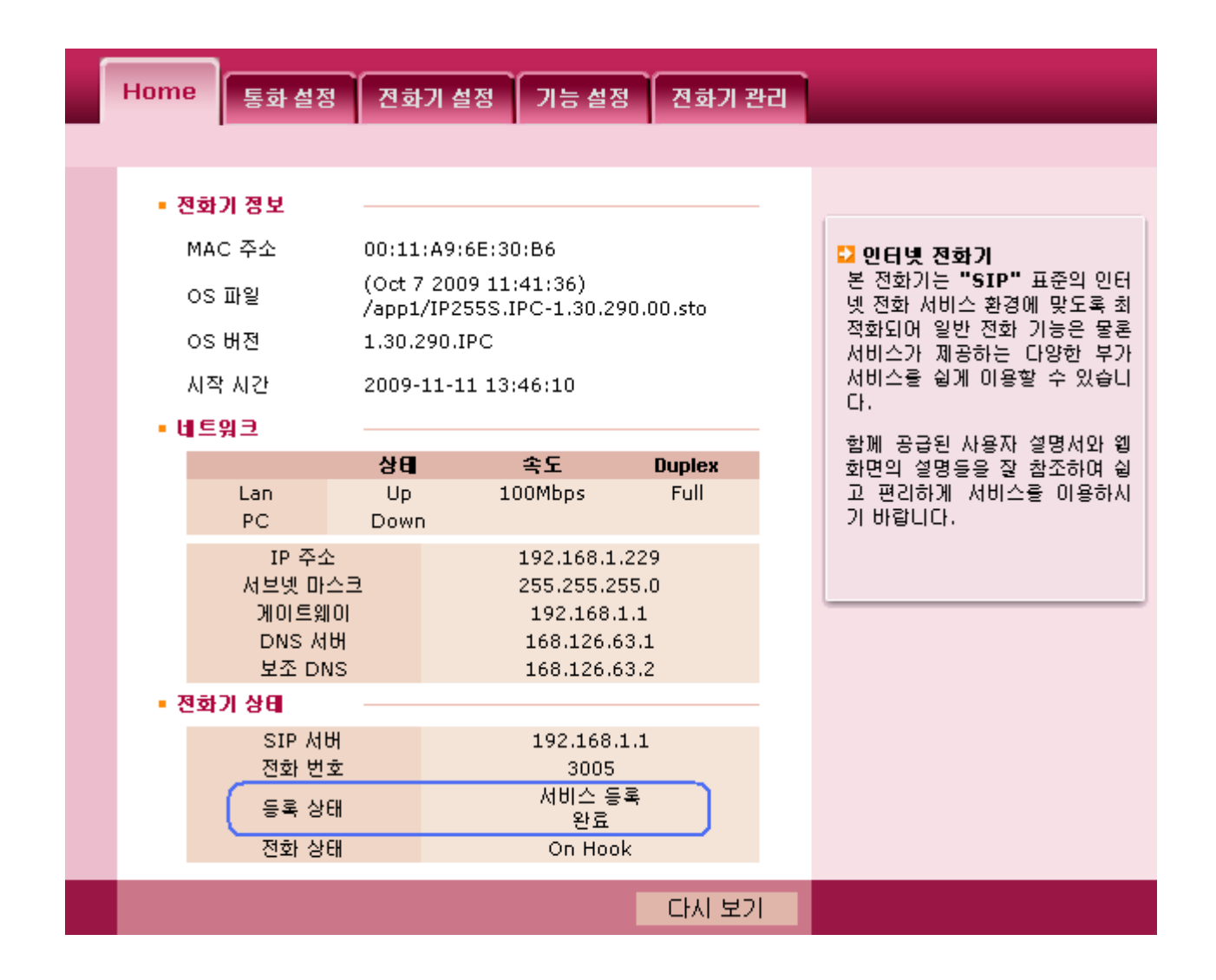

Copyright © 2010, Luxsys Inc. All Rights Reserved

Tel : 1600-5998

E-mail : support@luxsys.net Home : <u>www.luxsys.net</u>